## Link to Applyvisa

Applyvisa is found on this link: <u>https://applyvisa.um.dk</u>

# User registration and activation

## Registration

Applicants must register as users before they can register visa applications. A user can register an unlimited number of applications.

#### Register:

|                                                                                                    | REGISTER LOGIN                                                                                 |
|----------------------------------------------------------------------------------------------------|------------------------------------------------------------------------------------------------|
| WELCOME TO APPLYVISA.UM.DK - THIS IS A TEST VERSION<br>This is the Ministry of Foreign Affairs of Denmark's online visa application form. Use this<br>website if you want to apply for a Schengen visa through one of Denmark's embassies or<br>consulates.<br>You need to register in order to apply. Below you can find information about the application<br>process. | MORE INFORMATION  Fees  POLICIES  Trade Conditions  Data Protection  LINKS                     |
| Who can apply? 🗸                                                                                                    | <ul> <li>Ministry of Foreign Affairs of Denmark</li> <li>Danish Immigration Service</li> </ul> |
| How do I apply? 🗸                                                                                                    |                                                                                                |
| Greenland and the Faroe Islands                                                                                                    |                                                                                                |
| Iceland, Norway and Sweden                                                                                                    |                                                                                                |
| ightarrow apply for VISA                                                                                                    |                                                                                                |

Due to data protection rules we need the users consent:

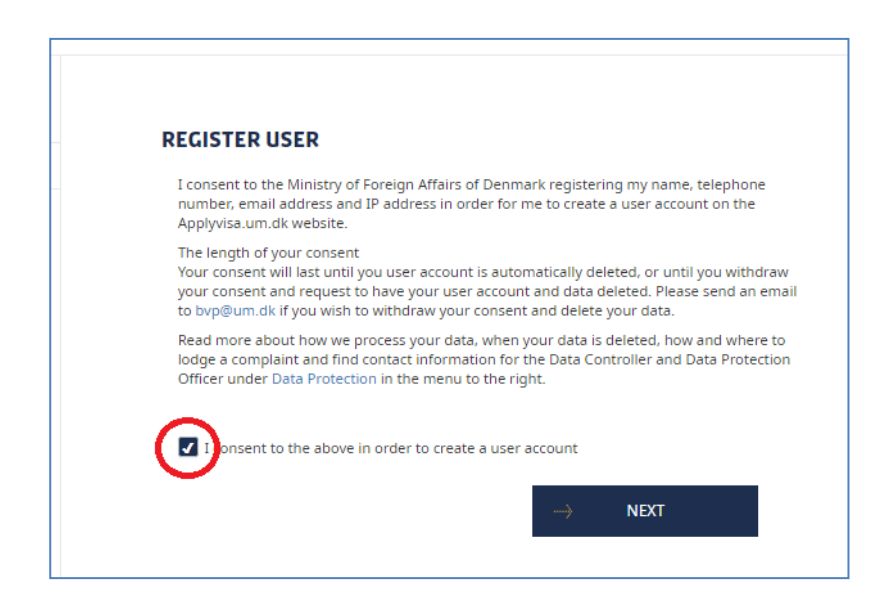

User data registration:

|                           | ave middle names, include all of them here                                                 |   |
|---------------------------|--------------------------------------------------------------------------------------------|---|
| Test                      |                                                                                            | 8 |
| <b>Last na</b><br>Your su | me (family name) as stated in passport<br>name must be written exactly as in your passport |   |
| Test                      |                                                                                            | 8 |
| Private<br>Used fo        | phone number<br>r authentication if you forget your password                               |   |
| 0045                      | 12345678                                                                                   | 0 |
| Email<br>You can<br>test( | not change this after your user registration is completed<br>Dtest.test                    | 8 |
| Passw                     | ord                                                                                        |   |
|                           |                                                                                            | 8 |
| Confir                    | n password                                                                                 |   |
|                           | ••                                                                                         | 8 |
| The pa                    | ssword must contain at least:                                                              |   |
|                           | Eight characters                                                                           |   |
|                           | One small letter                                                                           |   |
| •                         |                                                                                            |   |
| * * *                     | One capital letter                                                                         |   |
| * * * *                   | One capital letter<br>One number                                                           |   |

After data is registered, an email with an activation link is sent to the registered email address.

Please note: Gmail and some other email providers delay the transfer of these emails. We are working on a solution. Please register with another email address if possible.

| Your user account was successfu                                        | lly created.                                                       |
|------------------------------------------------------------------------|--------------------------------------------------------------------|
| First name                                                             |                                                                    |
| Test                                                                   |                                                                    |
| Last name                                                              | _                                                                  |
| Test                                                                   |                                                                    |
| Email                                                                  |                                                                    |
| test@test.test                                                         | <b>•</b>                                                           |
| Your user account has been crea                                        | ted. Before you can log in you must activate the account.          |
| An email has been sent to you. P<br>will be activated and ready to use | lease click on the link in the email. Then your user account<br>a. |

### Activation

A new user account must be activated before the user can log in. Applyvisa sends an email to the registered address with an activation link. The user must click on the link in the email in order to activate the new user account.

The activation email is sent from *no-reply@um-vis.dk* and is titled "*Information about user account and data protection*":

| no-reply@um-vis.dk                                                                                                    |
|----------------------------------------------------------------------------------------------------|
| Information about user account and data protection                                                                               |
| December 201                                                                                                    |
| Dear user,                                                                                                    |
| When you click on the link below, you will activate your user account<br>https://applyvisa.um.dk/NVP.App/activate?id=b99d05ec-82 |
| With the registration of the user account, you have given your conser<br>Below please find information on data protection.       |
| Regards,<br>Ministry of Foreign Affairs of Denmark                                                                               |

## Log in

When the user is activated with the email link the user can log in.

### Login:

|                                                                                                    | REGISTER LOGIN                                                       |
|----------------------------------------------------------------------------------------------------|----------------------------------------------------------------------|
| WELCOME TO APPLYVISA.UM.DK - THIS IS A TEST VERSION                                                                                                    | MORE INFORMATION                                                     |
| This is the Ministry of Foreign Affairs of Denmark's online visa application form. Use this<br>website if you want to apply for a Schengen visa through one of Denmark's embassies or<br>consulates. | POLICIES     Trade Conditions     Data Protection                    |
| You need to register in order to apply. Below you can find information about the application<br>process.                                                                                             | LINKS                                                                |
| Who can apply? 🗸                                                                                                    | Ministry of Foreign Analis of Denmark     Danish Immigration Service |
| How do I apply? 🗸                                                                                                    |                                                                      |
| Greenland and the Faroe Islands                                                                                                    |                                                                      |
| Iceland, Norway and Sweden                                                                                                    |                                                                      |
| ightarrow apply for VISA                                                                                                    |                                                                      |

# **Registration of visa applications**

Apply for visa:

| This is the Ministry of Foreign Affairs of Denmark's onli<br>website if you want to apply for a Schengen visa throug<br>consulates. | ne visa application form. Use this<br>gh one of Denmark's embassies or |
|----------------------------------------------------------------------------------------------------|------------------------------------------------------------------------|
| You need to register in order to apply. Below you can fi process.                                                                   | nd information about the application                                   |
| Who can apply?                                                                                                    |                                                                        |
| How do I apply?                                                                                                    |                                                                        |
| Greenland and the Faroe                                                                                                    | e Islands                                                              |
| Iceland, Norway and S                                                                                                    | weden                                                                  |

### **Individual applications**

Visa applications can always be registered as individual applications.

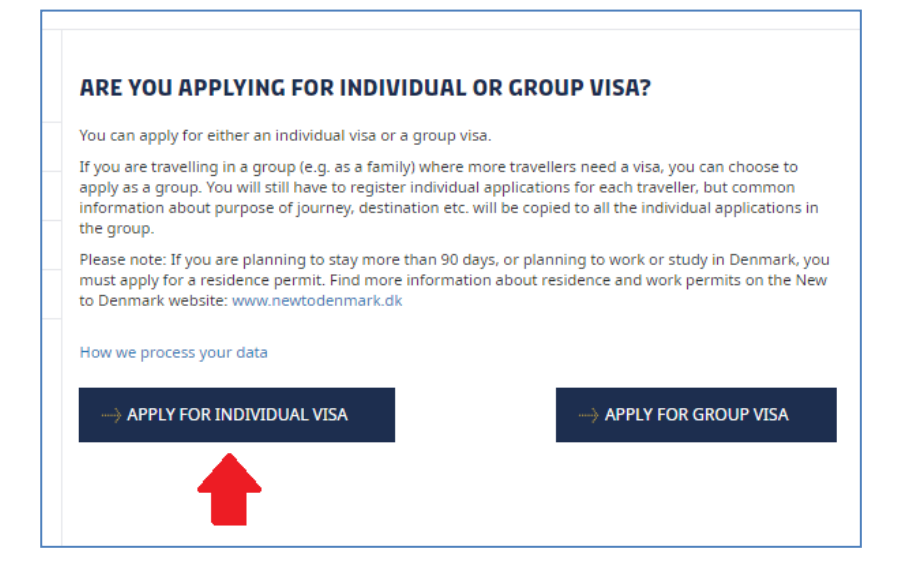

#### **Applicants travelling together**

If more applicants will travel together, their individual applications can be registered using the group functionality.

Main destination, travel dates and purpose of travel will only have to be filled in once and the visa application fees can be paid for all the applications collectively in one payment transaction.

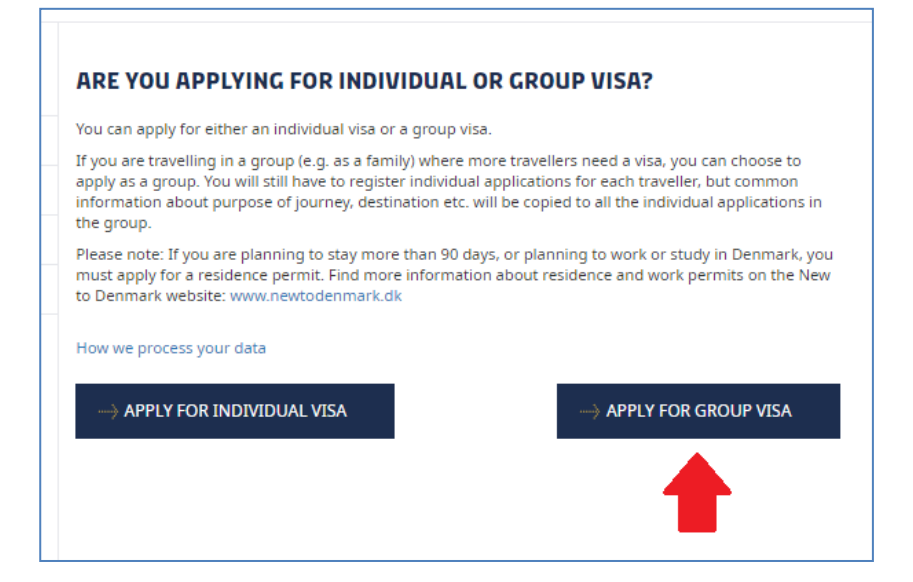

## Filling in the online visa application form

The Schengen visa application form is the foundation of Applyvisa, but the order of the fields is changed to allow validation.

The application form has about 20 steps.

The number of steps vary with the entry of data. For example: If the applicant is related to an EU, EEA or Swiss citizen (exercising the right to free movement), some fields are not presented to the applicant because these fields do not have to be filled in by that aplicant (fields about occupation, host and means).

### **Online help**

Г

Hover the mouse over the question mark icon:

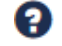

This will display a reference to the field number on the Schengen paper form. In the below image it is field number 1. Some texts will also supply extra guidance.

| Johnson                               | Your current family name as |
|---------------------------------------|-----------------------------|
| urname at birth (earlier family hame) | printed in your passport.   |
| Petersen, lensen, lohnson             | Schengen ID: #1             |

## Summary

When the visa application data is registered you reach the summary. In the summary the user can check the data entered and edit data if necessary

| SUMMARY                                                                                           |                                                         |
|---------------------------------------------------------------------------------------------------|---------------------------------------------------------|
| Note: Your application will be sent to Singapor<br>Embassy/Consulate general.                     | <b>e</b> . If this is <b>not</b> correct, please change |
| lease read through the summary on this page a<br>nange any information, click 'Edit information'. | nd check that everything is correct. If you need to     |
| PREVIOUS                                                                                          | > PAYMENT                                               |
|                                                                                                   |                                                         |
| Open all                                                                                          | Close all                                               |
| Where are you submitting the application?                                                         | •                                                       |
| ERSONAL INFORMATION                                                                               |                                                         |
| Applicant                                                                                         | •                                                       |
|                                                                                                   | Frait                                                   |
|                                                                                                   | Luit                                                    |

## **Reservation of fee payment**

On the Summary page click Payment to proceed.

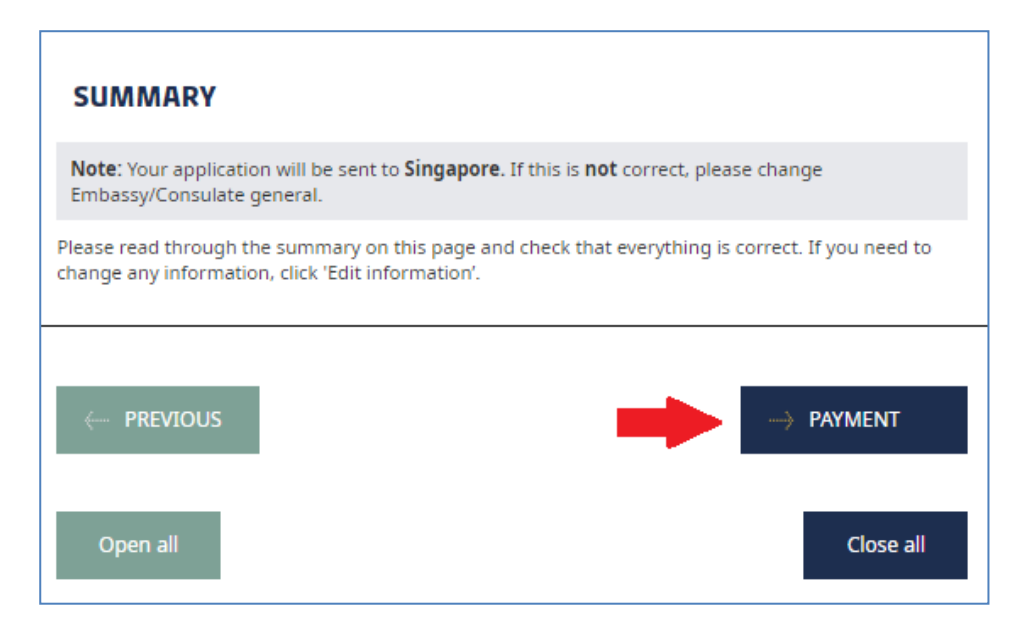

All applicants must reserve an amount of 60 Euro on their account by use of a credit card even if they are fee exempt or should only pay the reduced fee of 35 Euro.

The amount is only reserved on the account and will not be deducted until the Danish mission starts handling the case. If an applicant is fee exempt, no money will be deducted. If the applicant should pay the reduced fee, only 35 Euro of the reserved amount will be deducted.

Select 60 Euro:

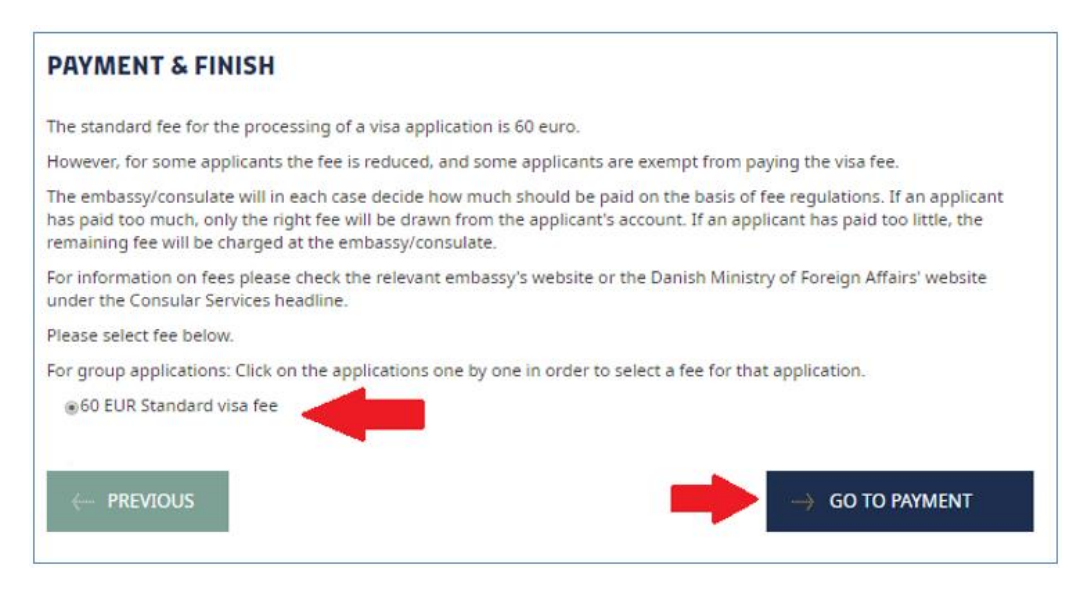

For group applications: Click on the relevant application in the table in order to select fee for that application:

#### **PAYMENT & FINISH** The standard fee for the processing of a visa application is 60 euro. However, for some applicants the fee is reduced, and some applicants are exempt from paying the visa fee. The embassy/consulate will in each case decide how much should be paid on the basis of fee regulations. If an applicant has paid too much, only the right fee will be drawn from the applicant's account. If an applicant has paid too little, the remaining fee will be charged at the embassy/consulate. For information on fees please check the relevant embassy's website or the Danish Ministry of Foreign Affairs' website under the Consular Services headline. Please select fee below. For group applications: Click on the applications one by one in order to select a fee for that application. Testgroup 123 Surname First Name Valid From Status Amount selected Product 60 EUR Standard То То 3-3-2019 Registered ~ visa fee En Eb 3-3-2019 Registered × 60 EUR Standard visa fee PREVIOUS

Trade conditions are presented.

#### Scroll down to continue to the webshop:

## PAYMENT Fee Price Standard visa fee 60 Total cost 60 IMPORTANT NOTE: When you press the PAY button you will continue to a secure payment service. The payment service will show the amount in Danish Kroner, not Euro. TRADE CONDITIONS TRADE CONDITIONS TERMS OF BUSINESS FOR SERVICES OF THE MINISTRY OF FOREIGN AFFAIRS OF DENMARK Valid from 17 January 2019 The Ministry of Foreign Affairs of Denmark, Asiatisk Plads 2, 1448 Copenhagen K, assists in the delivery of services provided by the Danish Foreign Services ("Services"). One of these Services is visa application processing, which can be ordered at applyvisa.um.dk and paid for at www.um.dk ("Website"). The following Terms of Business ("Terms") apply to Services purchased on the Website.

#### HANDLING OF PAYMENT DETAILS

We do not save your payment details, as the payment is processed via a secure connection between you, DIBS and Nets.

#### COMPLAINTS

If you wish to make a complaint about your purchase, you must contact us directly by phone, email or standard mail. If we are unable to find a solution, you may file a complaint to the Centre for Complaint Resolutions, Carl Jacobsens Vej 35, 2500 Valby, if the complaint relates to a consumer agreement and the conditions for filing a complaint are met. You can file a complaint to the Centre for Complaint Resolutions via www.forbrug.dk (http://www.forbrug.dk). If the Centre for Complaint Resolutions cannot find a solution, you can complain to the Consumer Complaints Board via www.forbrug.dk (http://www.forbrug.dk). The EU Commission's online complaints portal may also be used to file a complaint. This channel is particularly relevant if you area consumer residing in another EU Member State. Complaints are filed via www.ec.europa.eu/odr (http://www.ec.europa.eu/odr).

Contact us You can contact us at: Ministry of Foreign Affairs of Denmark Asiatisk Plads 2 1448 Copenhagen K Phone: +45 3392 0000 CVR: 43271911 webshop@um.dk

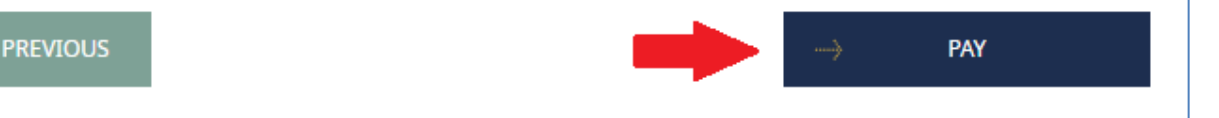

## Webshop

The amount to be reserved will show in Danish Kroner.

Select type of card:

| Cancel                 | DIBS<br>by e nets                                                             |
|------------------------|-------------------------------------------------------------------------------|
| Knowledge C            | Cube A/S Test                                                                 |
| Purchase Information   | The shop's order number:<br>3145e32b-a7bd-45c8-befc-<br>78494466d9b7-C61795CD |
|                        | 448.20 DKK                                                                    |
| Payment method         | 8                                                                             |
| Dankort / VISA-Dankort |                                                                               |
| MasterCard             |                                                                               |
| VISA                   | VISA                                                                          |
| American Express       |                                                                               |
| JCB                    | E                                                                             |

#### Enter card data

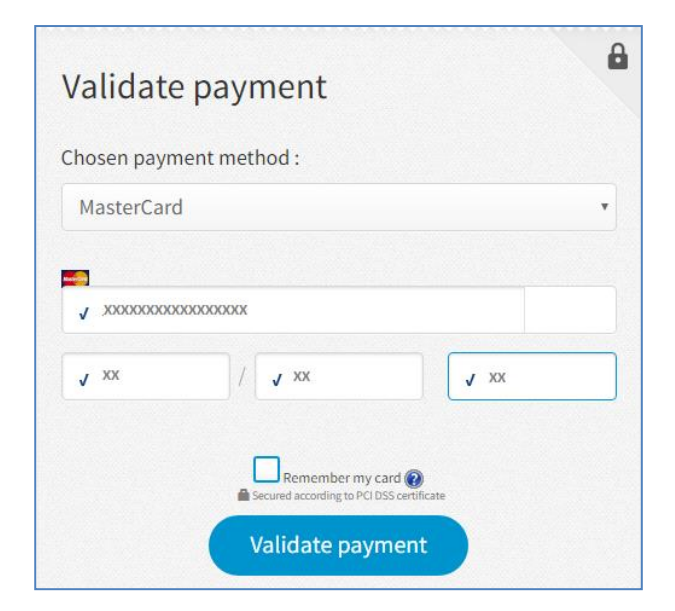

Click Validate payment

**IMPORTANT:** If the payment is accepted, click **Next** to return to Applyvisa. If the user does not click Next, the payment is not registered on the application:

| Payment accepted.                | 8 |
|----------------------------------|---|
| Next                             |   |
| DIBS<br>by sings SECURE PAYMENTS |   |

# **Cover letter and receipt**

The applicant must print and sign the application cover letter.

| YOUR APPLICATION HAS BEEN REGISTERED                                                                                                    |  |
|----------------------------------------------------------------------------------------------------|--|
| Completed:<br>Application registered<br>Hand in documents and<br>biometrics                                                                                                    |  |
| We have received your application(s). Your reference number(s): <b>\$XXX-201901010101-0</b>                                                                                                    |  |
| You must hand in the following documentation to the relevant Visa Application Center or Consulate. Your application will be processed by the <b>Danish Embassy/Consulate in Singapore:</b>                                       |  |
| <ul> <li>A signed copy of the cover letter (you can print the cover letter below)</li> <li>A recent photograph of you</li> <li>Your passport or travel document</li> <li>Any other documentation that may be required</li> </ul> |  |
| Please note that the Danish embassy/consulate cannot start processing the application before all the supporting<br>documents have been submitted via the visa application center.                                                |  |
| In order to open and print the cover letter, you need Adobe Acrobat Reader. If you do not have this program installed<br>on your computer, you can download it by clicking here.                                                 |  |
|                                                                                                    |  |
| ightarrow Print Cover Letter                                                                                                    |  |
| I will print the cover letter later                                                                                                    |  |
| Receipt                                                                                                    |  |

The cover letter and the receipt are saved and can be found under My applications.